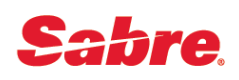

# Sabre Releaser

#### 0БЗОР

Sabre Releaser – это продукт, способный обеспечивать непрерывное\* получение IUR-файлов на локальном ПК, посредством отслеживания состояния очереди Backoffice и ее автоматического перезапуска. Также данное приложение обеспечивает непрерывную\* работу PTR TA, что позволяет минимизировать непредвиденные остановки печати.

\* - так как SCVPN использует в своей работе cookie, работа приложений Sabre в режиме 24/7 не гарантирована

## ПОДГОТОВКА К РАБОТЕ

III Внимание III Для работы Sabre Releaser вам необходимы отдельные CRT TA и референция агента (ID). Данные для Sabre Releaser не должны использоваться реальным агентом

Разархивируйте Sabre\_Releaser.zip в удобное для вас место (папка не должна иметь пользовательских ограничений в среде Windows)

#### НАСТРОЙКА ПРИЛОЖЕНИЯ

1. Зайдите в папку «conf», далее откройте файл «config.txt» и укажите через пробел ID (референцию), РСС и терминальный адрес (CRT TA) для входа в систему. Например "1111 QQZZ 222222. Сохраните изменения

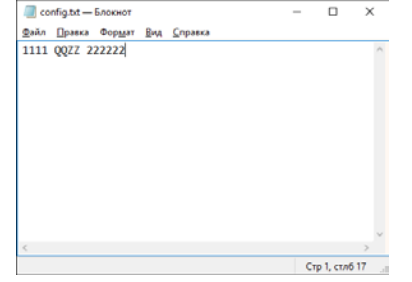

2. В файле «IURPCCs.txt» укажите РСС, в которых необходимо отслеживать состояние очереди IURфайлов. Каждый РСС должен быть на отдельной строке (в столбик). Сохраните изменения

| a IUI                        | RPCCs.txt - | -      |     | ×               |   |   |   |   |
|------------------------------|-------------|--------|-----|-----------------|---|---|---|---|
| ₫айл                         | Правка      | Формат | Вид | <u>С</u> правка |   |   |   |   |
| QQZZ<br>ZZQQ<br>QQQQ<br>ZZZZ |             |        |     |                 |   |   |   | ~ |
| <                            |             |        | _   |                 | 6 | 4 | > | × |

 В файле «printerTAs.txt» (при необходимости) вы можете указать PTR TA, состояние которых также необходимо отслеживать. Каждый PTR TA должен быть на отдельной строке (в столбик). Сохраните изменения

| printerTALIXI—Encouver — 🗆 X                                                                                                    |
|----------------------------------------------------------------------------------------------------|
| இல்க் இறைகள் <b>கூறதுகா இதுதாகைக்கு</b>                                                                                                    |
| 133333<br>34444                                                                                                    |
| 1444446                                                                                                    |
|                                                                                                    |
|                                                                                                    |
|                                                                                                    |
|                                                                                                    |
|                                                                                                    |
| Crp 1. crn6 7                                                                                                    |
|                                                                                                    |
| 4. Если вам необходимо изменить интервал отслеживания очереди (по умолчанию это 600 сек.) – перейдите                                                                                                    |
| в корневую папку (Sabre, Releaser) и откройте файл «run-releaser bat», нажав по нему правой кнопкой и                                                                                                    |
| BLIGTAR OTHER (CARTER CONTROL OF TO THE OTHER AND THE OTHER OTHER AND THE OTHER OTHER OTH |
|                                                                                                    |
| <u>О</u> ткрыть                                                                                                    |
| Изменить                                                                                                    |
|                                                                                                    |
| Печать                                                                                                    |
| Запуск от имени администратора                                                                                                    |
|                                                                                                    |
|                                                                                                    |
| паидите в строке значение «ооо» и измените его на неооходимое вам (значение выставляется в секундах                                                                                                    |
|                                                                                                    |
| 🥘 run-releaser.bat — Блокнот — С Х                                                                                                    |
| <u>Файл Правка Формат Вид Справич</u>                                                                                                    |
| .PrinterReleaserLauncher 600 Svar% printerTAs.txt IURPC( ^                                                                                                    |
| $\bigcirc$                                                                                                    |
|                                                                                                    |
|                                                                                                    |
|                                                                                                    |
| ×                                                                                                    |
| (m 1 cm6 188                                                                                                    |
|                                                                                                    |
|                                                                                                    |
|                                                                                                    |

## ЗАПУСК ПРИЛОЖЕНИЯ

1. Если на ПК отсутствуют такие приложения, как SRW или SCVPN Launcher TN, то вы можете использовать VPN-соединение, которое входит в комплектацию Sabre Releaser. Для запуска SCVPN, запустите файл «run-vpn.bat» из корневой папки приложения. Авторизуйтесь данными, которые вы используете для работы Sabre Releaser. Обратите внимание, что окно авторизации появится только в случае обращения того или иного приложения к SCVPN

| Agent ID     |                |
|--------------|----------------|
| Password     |                |
|              |                |
| PCC          |                |
| Remember Age | ent ID and PCC |
|              |                |
|              |                |

2. Запустите «run-releaser.bat» из корневой папки приложения и введите пароль в появившемся окне

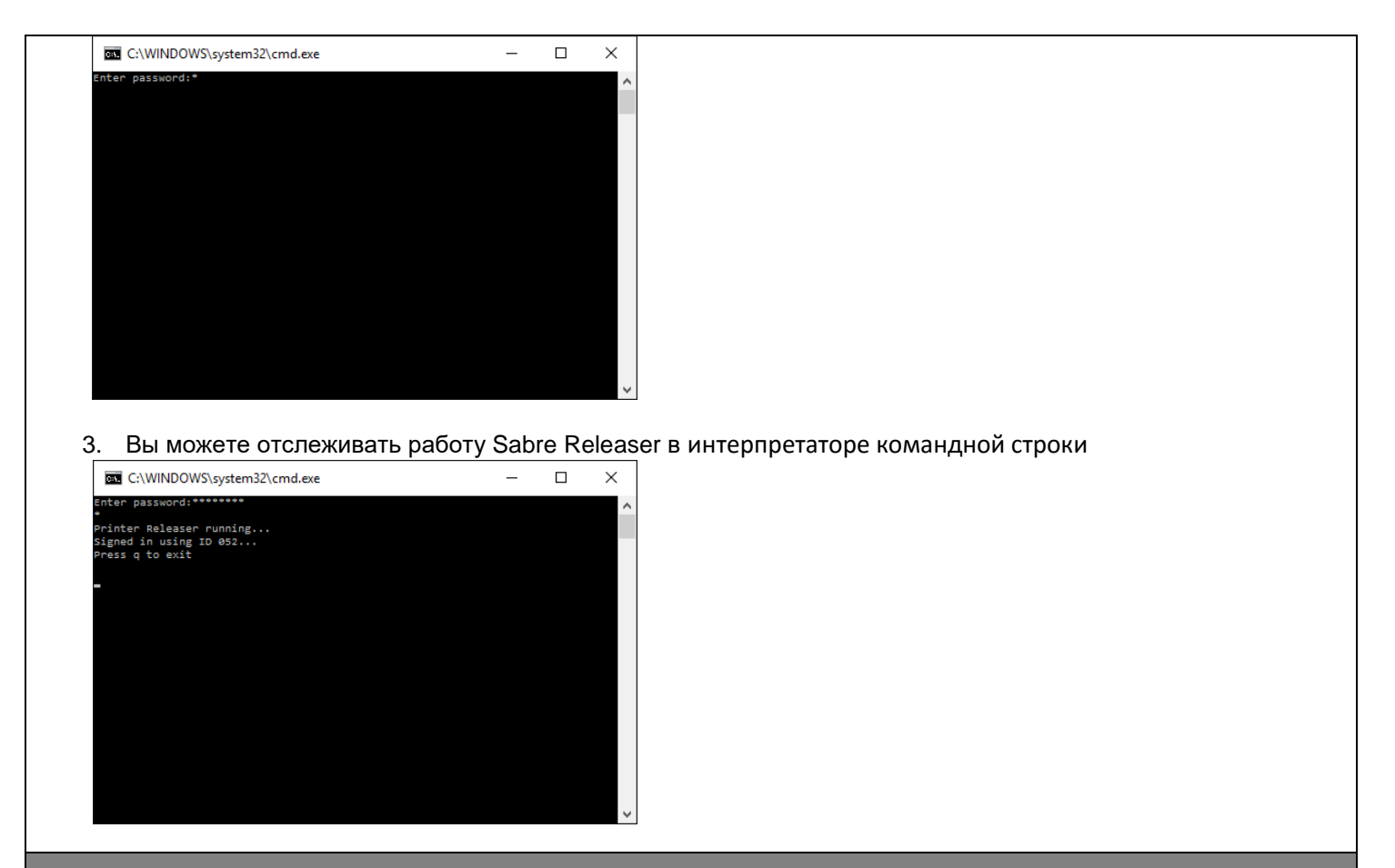

# ОСТАНОВКА ПРИЛОЖЕНИЯ

Для остановки приложения наберите «q» в окне интерпретатора командной строки и закройте окно интерпретатора

| C:\WINDOWS\system32\cmd.exe                                           | - | × |
|-----------------------------------------------------------------------|---|---|
| Enter password:*******                                                |   | ^ |
| Printer Releaser running<br>Signed in using ID 052<br>Press q to exit |   |   |
| q<br>Quit application                                                 |   |   |
| -                                                                     |   |   |
|                                                                       |   |   |
|                                                                       |   |   |
|                                                                       |   |   |
|                                                                       |   |   |
|                                                                       |   |   |
|                                                                       |   |   |